#### PASOS PARA CAMBIAR O CONTRASINAL DA AULA VIRTUAL

1. ENTRAMOS NA PÁXINA DO CEIP A ESCARDIA: <u>http://www.edu.xunta.gal/centros/ceipescardia/</u>

### 2. IMOS Á <u>AULA VIRTUAL</u>

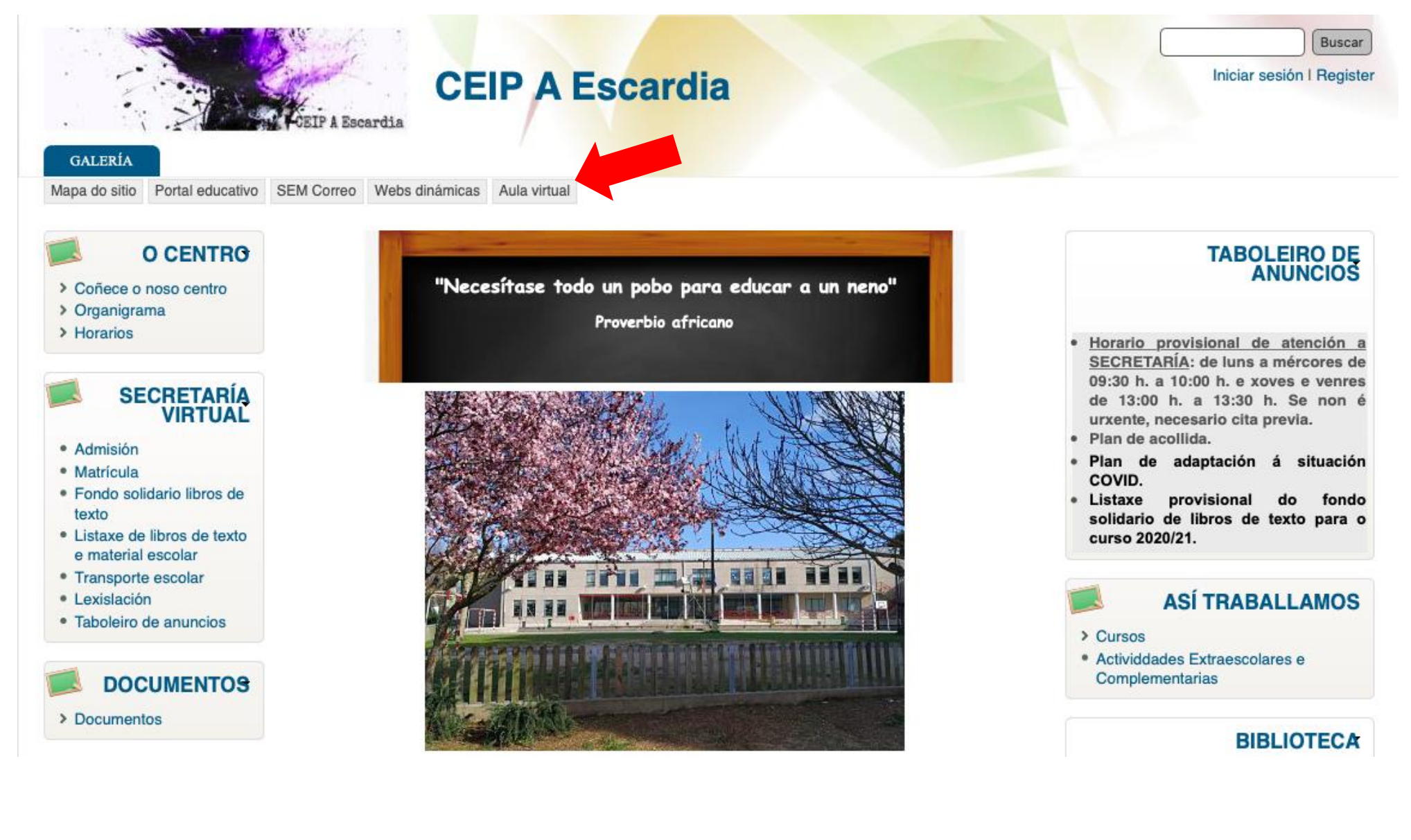

## 3. DESPOIS IMOS A: (ACCEDER)

av

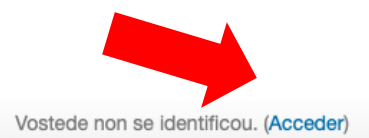

# **Aula Virtual**

| NAVEGACIÓN<br>Inicio<br>Image: Noticias do sitio<br>Cursos |     | Noticias do sitio                                                                       |                            | Aula Virtual<br>CEIP A Escardia<br>[Ir á web   Ir á galería] |                    |            |          |          |  |
|------------------------------------------------------------|-----|-----------------------------------------------------------------------------------------|----------------------------|--------------------------------------------------------------|--------------------|------------|----------|----------|--|
|                                                            |     | BENVID@S á estación ESCARDIA<br>por Admin Centro - Xoves, 17 de Setembro do 2020, 17:17 | CALENDA                    | BIO                                                          |                    |            |          | 60       |  |
| MENÚ PRINCIPAL                                             | - < | Benvidas e                                                                              |                            | Sete                                                         | mbro 2<br>mér<br>2 | 020<br>xov | ven<br>4 | sáb      |  |
|                                                            |     | Denvidos d                                                                              | 6 7<br>13 1                | 7 8<br>4 15                                                  | 9                  | 10<br>17   | 11       | 12<br>19 |  |
|                                                            |     | ESCARDIA                                                                                | 20 <b>2</b><br>27 <b>2</b> | 1 22<br>8 29                                                 | 23<br>30           | 24         | 25       | 26       |  |

#### 4. INTRODUCIMOS O NOME DE USUARIO E CONTRASINAL FACILITADO POLO/A TITOR/A

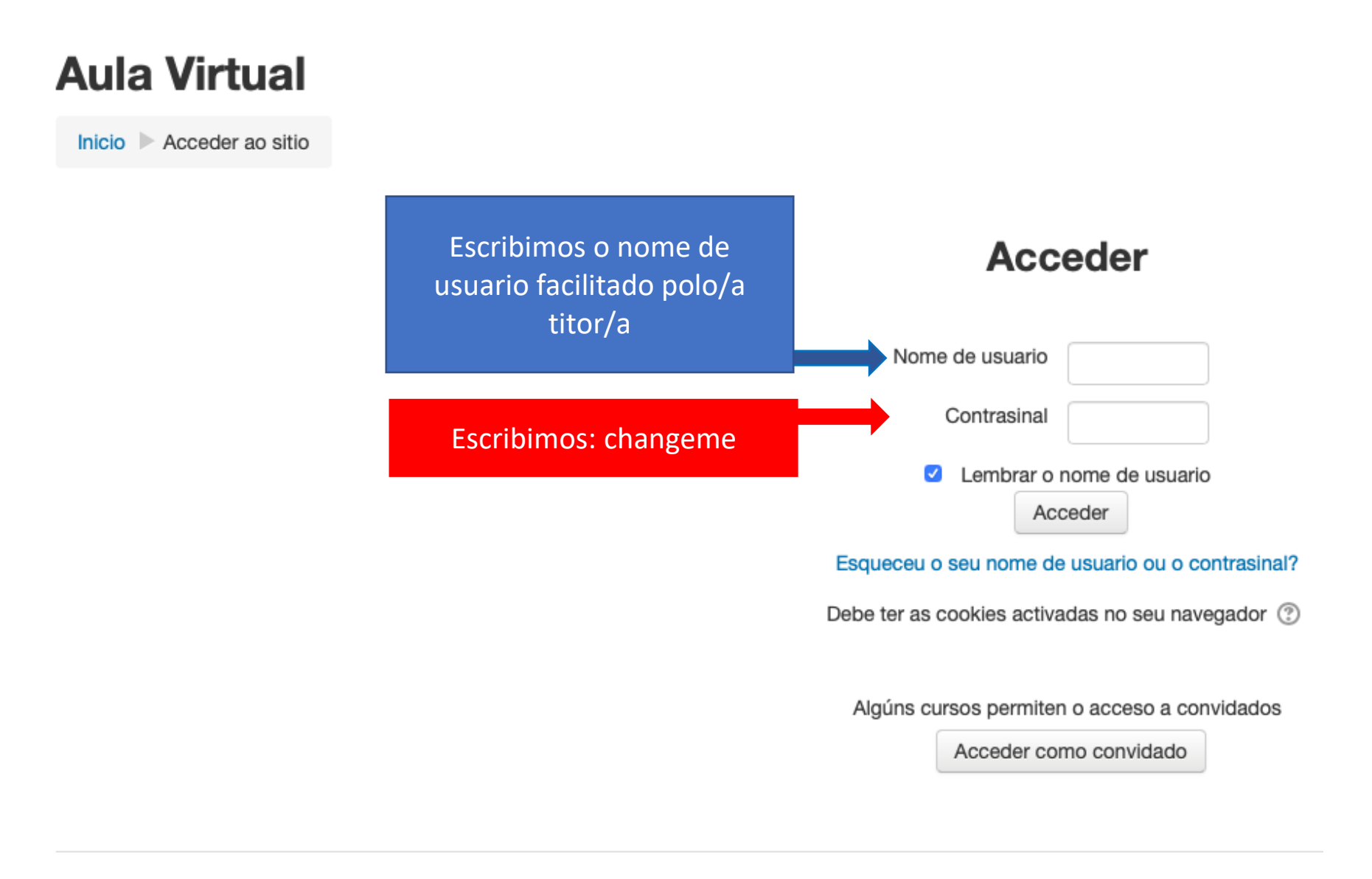

# 5. CAMBIAMOS O CONTRASINAL e GARDAMOS OS CAMBIOS. NON ESQUEZAS APUNTALO!

| av                                                                                      |                                                   |    |
|-----------------------------------------------------------------------------------------|---------------------------------------------------|----|
| R                                                                                       | Ο                                                 |    |
| Panel de control  Preferencias  Conta                                                   | de usuario 🕨 Cambiar contrasinal                  |    |
| NAVEGACIÓN                                                                              | Para continuar, deberá cambiar o seu contrasinal. |    |
| <ul> <li>Panel de control</li> <li>Inicio do sitio</li> <li>Páxinas do sitio</li> </ul> | Cambiar contrasinal                               |    |
| <ul> <li>Os meus cursos</li> <li>IN 1ºEP</li> <li>MU 1ºED</li> </ul>                    | Nome de usuario                                   |    |
| <ul> <li>EF 1° EP</li> <li>Valores 1EP</li> </ul>                                       | os: changeme Contrasinal actual *                 |    |
| <ul> <li>REL 1°EP</li> <li>LG 1°EP</li> </ul>                                           | Novo contrasinal * AQUI poñemos o noso nov        | /0 |
| MT 1°EP LC 1°EP CCNN 1°EP                                                               | Novo contrasinal (de novo) *                      |    |
| CCSS 1°EP                                                                               | Gardar os cambios                                 |    |
|                                                                                         |                                                   |    |

Neste formulario hai campos obrigatorios marcados con \*